# -ネットワーク接続設定が変わりました-

### Windows – Internet Explorer

- [ツール]または画面右上の アイコン → [インターネット オプション] → [接続]タブの画面より、 [LAN の設定]ボタ ンを クリックし、右図のウィンドウを表示する。
- 自動構成のアドレス欄に入力されている文字をすべて削除した後、半角の空白スペースを入力。プロキシサーバーのアドレスやポートが入力されている場合は削除し、チェックは外さずに[OK]→[OK]でインターネットオプションを閉じる。
- インターネットオプションを再度開き、1.の手順同様、右図 のウィンドウを表示させる。全てのチェックを外し、[OK] →[OK]でインターネットオプション画面を閉じ、Internet Explorer を終了する。

| 自動構成にすると、手重<br>設定を確実に使用する   | かによる設定事項を上書きする場合け<br>ためには、自動構成を無効にしてくだ | があります。 手動による<br>さい。 |
|-----------------------------|----------------------------------------|---------------------|
| 📄 設定を自動的に検出                 | 出する(A)                                 |                     |
| ■ 日動構成スクリプトを                | 2使用する(S)                               |                     |
| アドレス(R):                    |                                        |                     |
| プロキシ サーバー                   |                                        |                     |
| □ LAN にプロキシ サ-<br>接続には適用されま | -バーを使用する (これらの設定はダ・<br>せん)(X)          | イヤルアップまたは VPN       |
| アドレス(E):                    | ポート(T):                                | 詳細設定(C)             |
| *********                   |                                        |                     |

4. Internet Explorer を起動し、MIND に認証後、学外サイトが閲覧できることを確認する。

## Mac OS

【AirMac -無線 LAN】

- 1. [アップルメニュー]→[システム環境設定]→[ネットワーク]をクリックし、画面左側の「AirMac」を選択する。
- 「ネットワーク名: MIND-wireless-ap-bg」を選択し、[詳細...]ボタンをクリックする。[プロキシ]タブを開き、 「構成するプロトコルを選択」欄のチェックを全て外し、[OK]→「適用]をクリックする。
- 3. 「ネットワーク名: MIND-wireless-ap-n」についても、手順 2.と同様の作業を行う。
- 4. Safari を起動し、MIND に認証後、学外サイトが閲覧できることを確認する。

【Ethernet - 有線 LAN】

- 1. [アップルメニュー]→[システム環境設定]→[ネットワーク]をクリックし、画面左側の「Ethernet」を選択する
- [詳細…]ボタン→[プロキシ]タブを開き、「構成するプロトコルを選択」欄のチェックを全て外し、[OK]→[適用]を クリックする。
- 3. Safari を起動し、MIND に認証後、学外サイトが閲覧できることを確認する。

| <ul> <li>自動プロキシ検出</li> </ul>                                                                                                    | URL :                                                         |
|----------------------------------------------------------------------------------------------------|---------------------------------------------------------------|
| <ul> <li>自動プロキシ構成</li> </ul>                                                                                                    | 77/11/2/19/19                                                 |
| <ul> <li>Web プロキシ(HTTP)</li> <li>保護された Web プロキシ(HTTPS)</li> <li>FTP プロキシ</li> <li>SOCKS プロキシ</li> <li>ストリーミングプロキシ(RTSP)</li> </ul> | ネットワーク管理者から自動プロキシ構成(.pac)ファイル<br>のアドレスが提供されている場合は、上に入力してください。 |

## iOS (iPhone など)

- 1. ホーム→設定→Wi-Fiをクリックし、「MIND-wireless-ap-...」の矢印 💙 をタップする。
- 2. HTTP プロキシを「自動」にし、URL 欄に入力されているアドレスを削除する。

| HTTPブロキ | ーシ |    |
|---------|----|----|
| 77      | 手動 | 自動 |
| URL     |    |    |

3. HTTP プロキシを「オフ」にし、画面左上の[Wi-Fi ネット...]をタップして設定画面に戻る。

| HTTPプロキシ |    | Il SoftBank 🔶 | 14:01    | * 🖚                 |  |
|----------|----|---------------|----------|---------------------|--|
| オフ       | 手動 | 自動            | Wi-Fiネット | MIND-wireless-ap-bg |  |

- 4. ホーム→設定→Wi-Fiを開き、一覧に「MIND-wireless-ap-...」がもう一つある場合は、このネットワークについて も上記 1.~3.の作業を行う。
- 5. Safari を起動し、MIND 認証後、学外サイトが閲覧できることを確認する。

## 各アプリケーション

#### Firefox :

Firefox を起動。メニューの[ツール]→[オプション]→[詳細]→[ネットワーク]タブを開き、[接続設定]ボタンをクリック。 自動プロキシ設定スクリプト」欄に入力されている文字を削除し、「プロキシを使用しない」にチェックを入れ、[OK]ボ タンをクリック。オプション画面で[OK]ボタンをクリックし、Firefox を再起動。 MIND 認証後、学外サイトが閲覧できることを確認する。

### Skype :

Skypeの設定変更は不要。Internet Explorer または Mac OS のプロキシ設定を解除する。

### Dropbox :

デスクトップ右下のシステムトレイにある Wアイコンを右クリックし、[環境設定...]または[基本設定...]を選択→ [プロキシ]を選択。「サーバー」欄に入力されている文字をすべて削除し、「プロキシなし」にチェックを入れ、[適用]ボタン→[OK]ボタンをクリックする。

### QuickTime :

QuickTimePlayerを起動し、メニューの[編集]→[設定]→[QuickTimeの設定]→[詳細]タブを開く。アドレス欄とポート 欄に入力されている文字をすべて削除し、「RTSP プロキシサーバー」のチェックを外す。[適用]ボタン→[OK]ボタンを クリックする。

ご不明な点は各地区サポートデスクまでお問い合わせください。